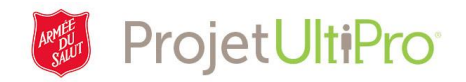

# Sélection d'un régime de congés payés (CP)

**Aperçu :** L'administrateur sélectionne le régime de **congés payés (CP)** pour les employés actuels et les nouveaux employés. Cet aide-mémoire vous explique comment sélectionner un régime de congés payés.

**REMARQUE:** Voir les plans d'aide à la prise de décision - *Options du régime des congés payés* pour une liste des plans de prise de force.

**IMPORTANT:** La sélection de la prise de force doit correspondre à la politique d'admissibilité indiquée dans la section Heures et présences de l'employé. Pour le personnel de l'Union, la sélection des syndicats, la politique de versement et les plans de prise de force doivent correspondre. S'ils ne correspondent pas, les soldes de la prise de force ne peuvent pas être transférés à l'UTA.

### Accès à la page des régimes de CP

- 1. Cliquez sur Menu.
- 2. Sélectionnez Administration.
- 3. Sélectionnez Mes employés.

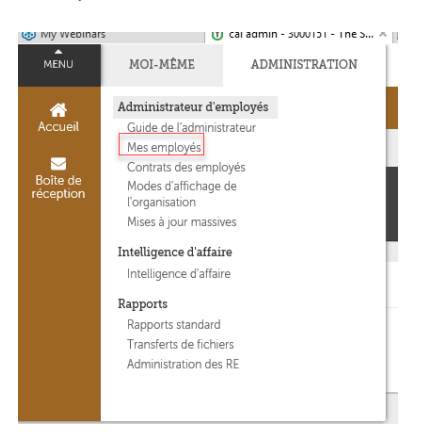

- 4. Le critère de recherche par défaut est *Nom de famille*. Cliquez sur le menu déroulant pour sélectionner un autre critère de recherche. Dans notre exemple, nous avons choisi le nom de famille.
- 5. Cliquez sur *Rechercher*.

| Mes emp       | oloyés                                      |                                                          |       |        |            |      | ajouter i             | mprimer aide       | e  |
|---------------|---------------------------------------------|----------------------------------------------------------|-------|--------|------------|------|-----------------------|--------------------|----|
| Chercher par  | Nom de famille<br>Filtré par Nom de famille | commence par  ladmin commence par Isupprimer les filtres |       | × + -  | Rechercher | Affi | chage <b>1-20</b> des | s <b>85</b> dossie | rs |
| Actions VOK 2 |                                             |                                                          |       |        |            |      |                       |                    |    |
| Nom 🔺         | Matricule<br>D'employé                      | Téléphone Principal Au Travail                           | Poste | Statut | Emploi     | [    | Fr] Div/District      | 3                  | :  |

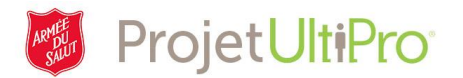

 La liste des noms des employés s'affiche à l'écran. Cliquez sur le nom désiré. Mes employés

Nom 🔺

admin. cal

Admin, Jo

Chercher par Nom de famille

Filtré par Nom de fa

Matricule D'employé

3000165

 La page Résumé de l'employé s'affiche à l'écran. Cliquez sur *Avantages*.

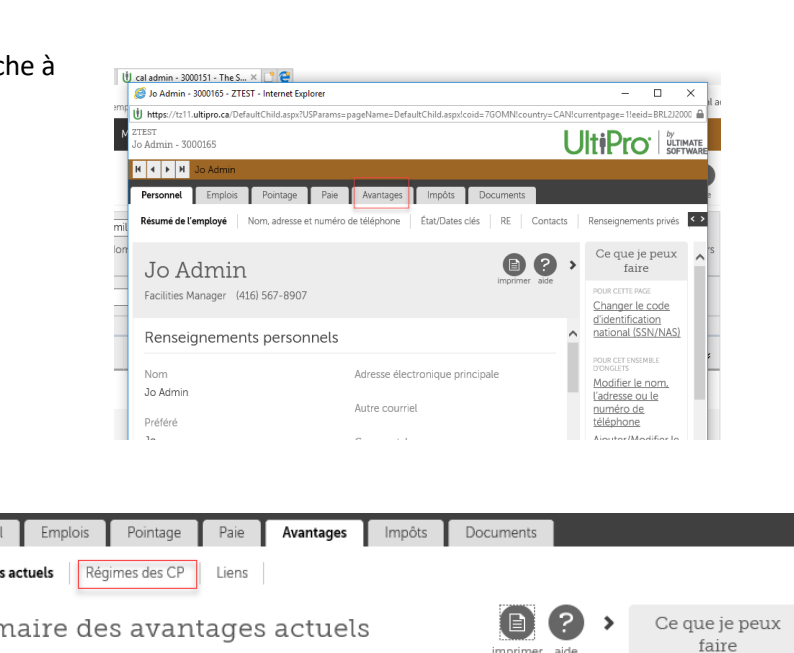

✓ commence par ✓ admin

ence par <u>[Supprimer les filtres]</u>

Téléphone Principal Au Travail Poste Statut

V OK 187 7

#### Cliquez sur Régimes des CP.

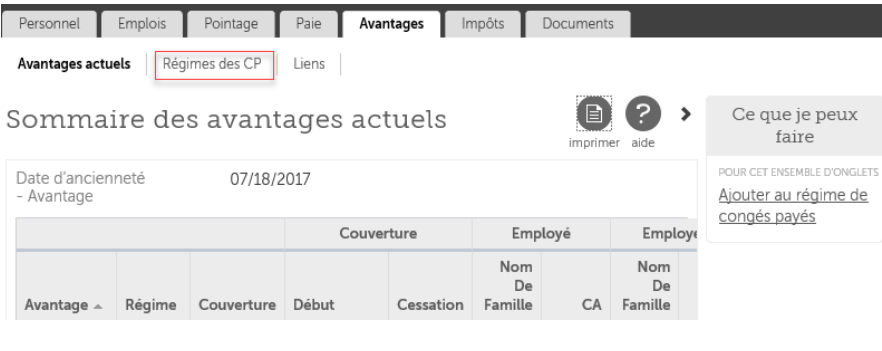

 La page Régimes des CP s'affiche à l'écran. Cliquez sur l'icône Ajouter ou sur Ajouter au régime de congés payés.

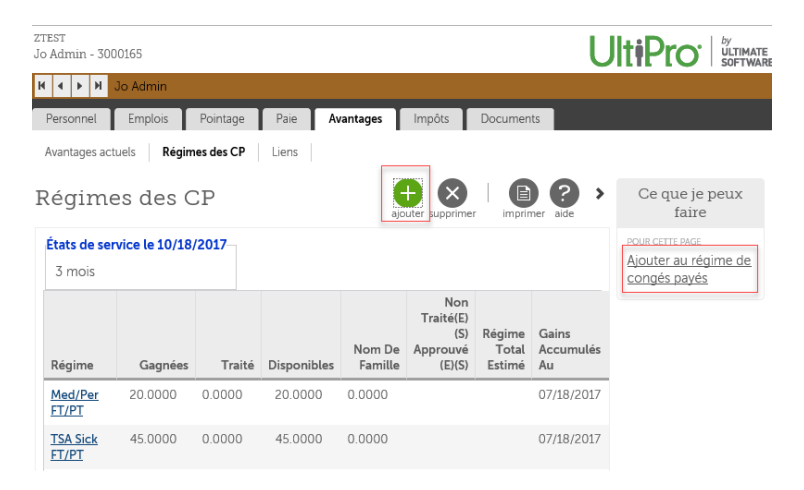

•

63

Affichage 1-20 des 85 dos

[Fr] Div/District

Territorial Headquarters Territorial

× 🛨 — Rechercher

Emploi

Rookeene

Excilities Ma

Actif

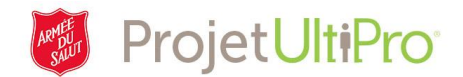

## Ajout d'un régime de CP

La page **Temps non travaillé rémunéré** s'affiche à l'écran.

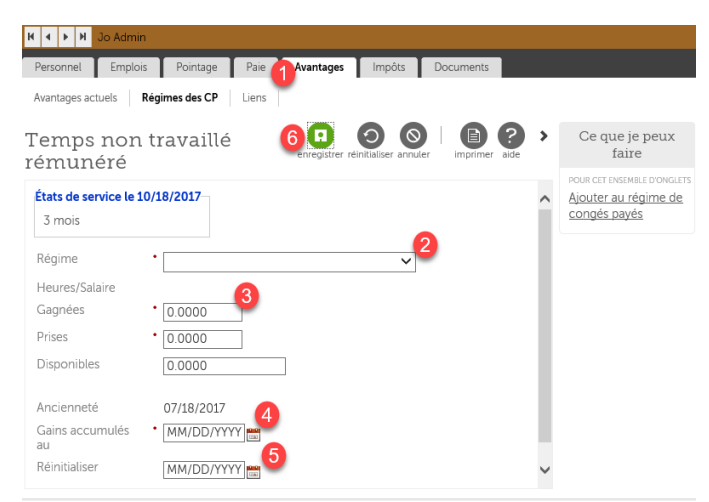

- 1. Cliquez sur le menu déroulant pour sélectionner un régime. (Voir la liste à la page suivante.)
- 2. Entrez les heures *Gagnées*. À combien d'heures l'employé est-il admissible dans le cadre de ce régime?
- 3. Si l'employé a utilisé un certain nombre d'heures, entrez ce nombre dans le champ **Prises**.
- 4. La date dans le champ Ancienneté correspond à la date d'embauche. La date inscrite dans le champ Gains accumulés au doit correspondre à la date de la dernière période de paie à laquelle des heures ont été ajoutées à la banque d'heures. Le solde des heures de congé est à jour à cette date.
- 5. Entrez la date *Réinitialiser*. Cette date, qui varie selon le régime, correspond à la date où le solde des heures est réapprovisionné.
  - a. Exemple : Un employé du QGT est admissible au régime de vacances de l'Armée du Salut. Ce régime est en vigueur du 1<sup>er</sup> janvier au 31 décembre. Donc, le 31 décembre, le système réinitialise les données et le 1<sup>er</sup> janvier, le solde est actualisé. Dans ce cas, la date de réinitialisation est le 31 décembre 2017.
  - b. Si un employé est embauché en 2018, la date de réinitialisation est le 31 décembre 2018.
  - c. Pour les employés régis par une convention collective, la date de révision est le dernier jour du cycle annuel.

**Remarque**: Si vous ajoutez ou ajustez des plans de paiement de PTO, assurez-vous que les dates Earned Through et Reset sont les mêmes. Les deux champs doivent être définis à la date de fin de la période de paie précédente.

**Remarque**: Toute personne qui est rattachée à un régime de vacances accumulées (un plan de paiement non-vacances) doit également être jointe au régime Vaca Additnl%. Ceci est destiné à s'assurer que les employés accumulent des vacances sur des heures supplémentaires / OT dans les cas où ils travaillent des heures supplémentaires.

- 6. Cliquez sur enregistrer.
- 7. Cliquez sur *soumettre* quand la page Résumé s'affichera à l'écran.

## Sélection d'un régime de congés payés (CP) - version 6.0